## Jak znaleźć swój Unikalny ID?

1. Najpierw kliknij w menu "Narzędzia".

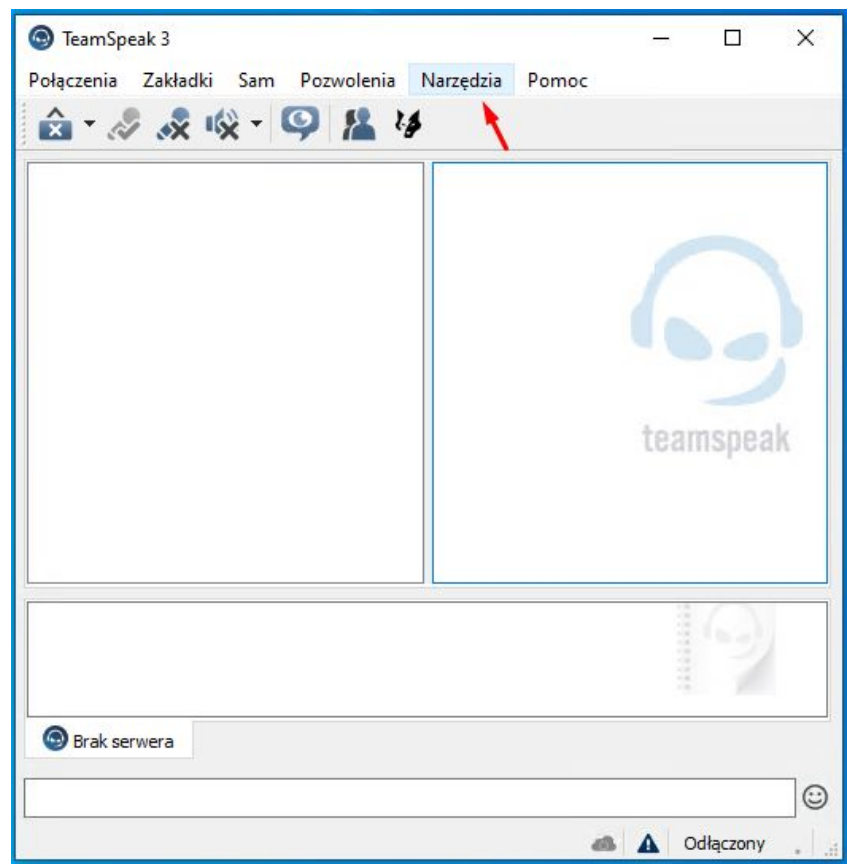

2. Następnie przejdź do opcji "Tożsamości".

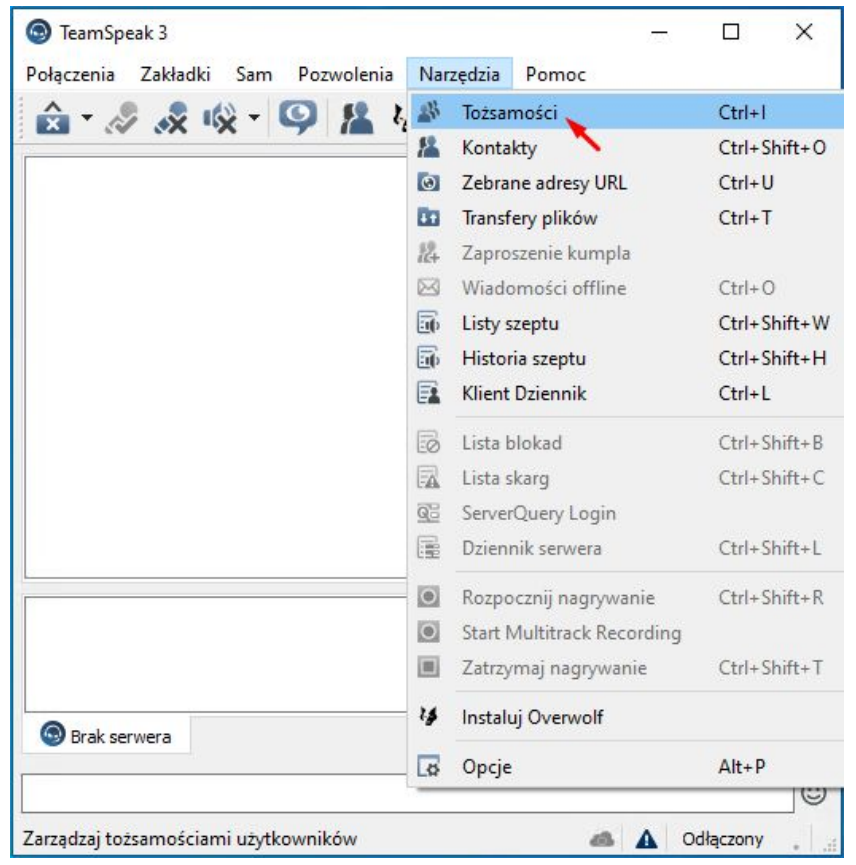

## Jak znaleźć swój Unikalny ID?

3. Kliknij w napis Zaawansowany, aby rozwinąć dodatkowe opcje.

| 🔊 Tożsamości                |                          | >      |
|-----------------------------|--------------------------|--------|
| Tożsamości myTeamSpea       | k                        |        |
| • • •<br>Tożsamości lokalne | Nazwa tożsamości:        |        |
| Domyślnie                   | Domyślnie                |        |
|                             | Nick:                    |        |
|                             | Arczi                    |        |
|                             |                          |        |
|                             |                          |        |
| Co Utwórz Co Usuń           | Domyślna Zaawansowany OK | Anuluj |

## 4. Twój Unikalny ID teraz możesz skopiować.

| ożsamości lokalne | Nazwa tożsamości:                                                 |
|-------------------|-------------------------------------------------------------------|
| Domyślnie         | Domyślnie                                                         |
|                   | Nick:                                                             |
|                   | Arczi                                                             |
|                   | Nick fonetycznie:<br>Unikalny ID:<br>/mgiRIES/FZgKnIx(CpU8SoOtiY= |
|                   | Poziom bezpieczeństwa: 9 Zaznacz wszystko                         |
|                   |                                                                   |